## Registering with Schedule Planner

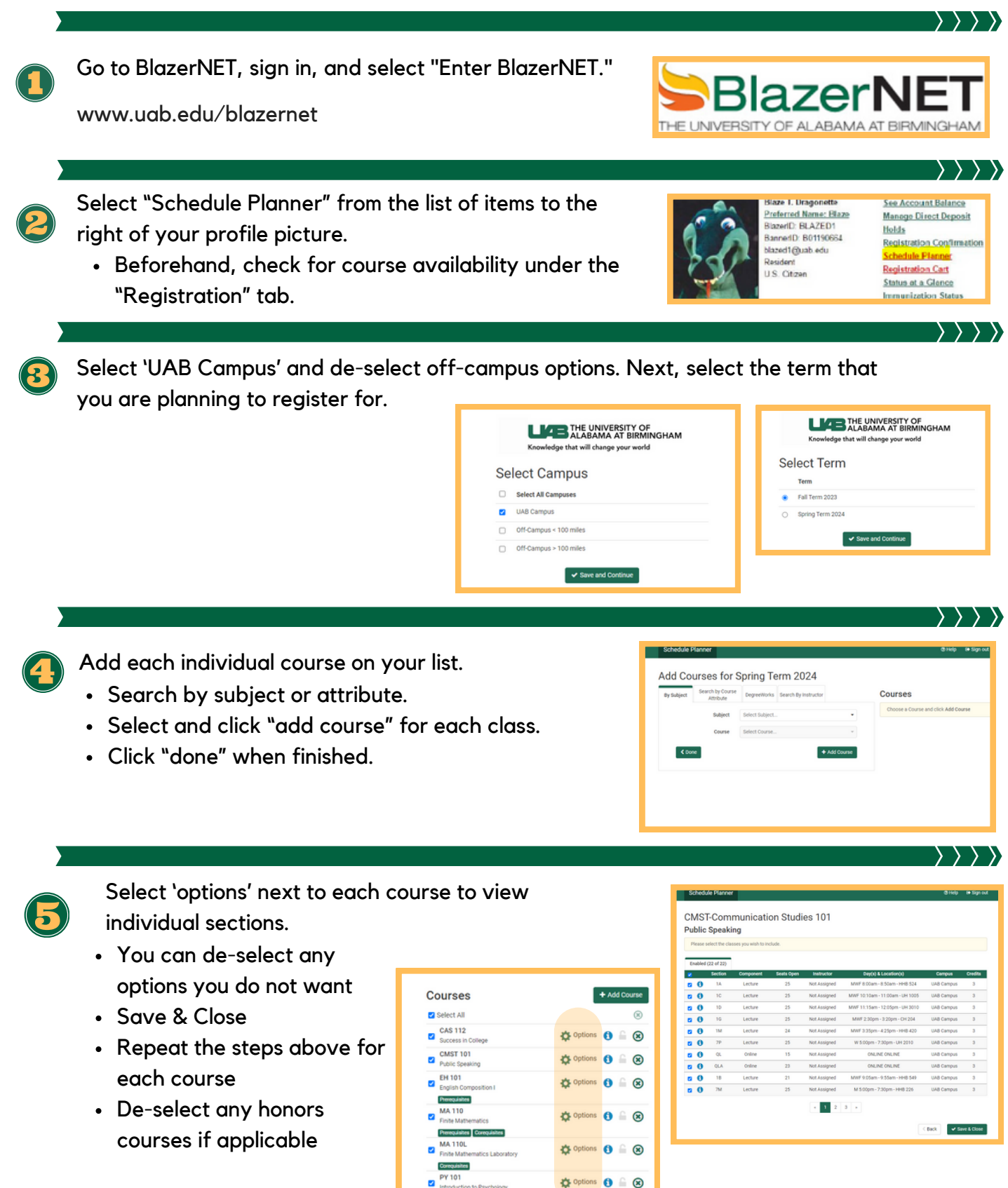

Schedules

Council of Academic Advisors

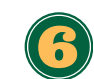

Add breaks (optional).

- This is if you need to block off any specific times for work or other obligations.
- Each break must have a name.

| Schedule Planner                                |                                                             | og Help 🖬 Sagn out |
|-------------------------------------------------|-------------------------------------------------------------|--------------------|
| Add New Break                                   |                                                             |                    |
| Breaks are times during the day that you do not | wish to take classes.                                       |                    |
| Break Name                                      | Steep-inj                                                   |                    |
| Start Time<br>End Time                          | 8 • : 00 • am pm<br>9 • : 00 • am pm                        |                    |
| Days                                            | Select Weekdays O O O O O O O O MON TUE WED THU FRI SAT SUN |                    |
| Duration                                        | Copping                                                     |                    |
|                                                 | < Back 🖌 Add Break                                          |                    |
|                                                 |                                                             |                    |
|                                                 |                                                             |                    |

 $\rangle \rangle \rangle \rangle$ 

 $\rangle \rangle \rangle \rangle \rangle$ 

Generate Schedules to see all the conflictfree scheduling options.

- Click 'view' to see a detailed schedule.
- Review each schedule to find one that you like.

| ched               | ule              | 3             |       |      |        |       |       |       |     |      |      |     |     |      |      |     |     |     |     |     |     |    |      |     |     |    |     |      | <  | ŝ    | ldva  | nce | d 0 | otio | 15 | Ĩ | ) v | iew | Sch | edu | le |
|--------------------|------------------|---------------|-------|------|--------|-------|-------|-------|-----|------|------|-----|-----|------|------|-----|-----|-----|-----|-----|-----|----|------|-----|-----|----|-----|------|----|------|-------|-----|-----|------|----|---|-----|-----|-----|-----|----|
| C Gener            | ate Sc           | nedul         | es    |      | Shuff  | le    |       |       |     |      |      |     |     |      |      |     |     |     |     |     |     |    |      |     |     |    |     |      |    |      |       |     |     |      |    |   |     |     |     |     |    |
| Looks I<br>Generat | ke you<br>ted 10 | have<br>00+ S | many  | sch  | edulin | ig op | tion  | ns! T | Try | usir | ing  | bn  | rea | iks, | , lo | ck  | s a | Ind | d e | 0   | urs | e  | opt  | io  | ns  | to | n   | arro | w  | you  | r res | ult | i.  |      |    |   |     |     |     |     | 3  |
| /iew 1             | Q                | 0             | Sleep | n, 1 | 12-CA  | S-QL  | .B, 1 | 101-  | -CM | AST  | rq   | LN, | ι1  | 101- | -EH  | 1-2 | FA  | , 1 | 10  | )-N | AA. | Q  | ., 1 | 110 | DL- | M  | A-1 | QL.  | 10 | 1-P  | r-20  |     |     |      |    |   |     |     |     |     |    |
| /iew 2             | Q                |               | Sleep | n, 1 | 12-CA  | -s-qL | .B, 1 | 101-  | -CM | AST  | r-qu | U,  | 10  | 31-6 | EH   | -QL | A,  | 11  | 10- | м   | IA- | qL | , 1  | 10  | U   | M  | A-6 | R,   | 10 | 1-P1 | -18   |     |     |      |    |   |     |     |     |     |    |
|                    | 0                | ~             | steen | 0.1  | 12.04  |       |       |       |     |      |      |     |     |      |      |     |     |     |     |     |     |    |      |     |     |    |     |      |    |      |       |     |     |      |    |   |     |     |     |     |    |

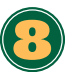

## Register

- Once you find a schedule that you like, click "send to shopping cart."
- Click "register" on the next page!

| Back F       | Print                       | Email         | W Send to 5  | hooping Carl   |            | V × Shaffe (?                  | Schedule 1 of | 369     |
|--------------|-----------------------------|---------------|--------------|----------------|------------|--------------------------------|---------------|---------|
| fou are view | ng a poten                  | tial schedule | only and you | must still reg | gister.    |                                |               | ×       |
|              | CRN #                       | Section       | Subject      | Course         | Seats Open | Day(s) & Location(s)           | Campus        | Oredits |
| <b>0</b>     | 44535                       | QLB           | CAS          | 112            | 35         | ONLINE ONLINE                  | UAB Campus    | 3       |
| 6 ≙          | 47467                       | 9H            | CMST         | 101            | 25         | T 5:00pm - 7:30pm - HHB 549    | UAB Campus    | 3       |
| 0 🔒          | 47280                       | 2FA           | EH           | 101            | 22         | TTh 3:30pm - 4:45pm - SL 227   | UAB Campus    | 3       |
| 0 🔒          | 31904                       | ZN            | MA           | 110            | 194        | Th 2:00pm - 3:15pm - HHB 102   | UAB Campus    | 3       |
|              | 47224                       | 06            | МА           | 1105           | 28         | W 2:30pm - 3:45pm - HHB 202    | UAB Campus    | 0       |
|              | 46617                       | 20            | PY           | 101            | 199        | TTh 11.00am - 12.15pm - CH 405 | UAB Campus    | 3       |
| eek 2 (01    | (15/202                     | 4 . 01/22/    | 2024)        |                |            |                                |               | 15      |
|              | Week                        |               | 1 2          | 3 4            | 5 6        | 7 8 9 10 11 12                 | 13 14         | 15 16   |
|              | CAS 112                     |               | -            |                |            | **********                     |               |         |
| 0            | MST 101<br>EH 101<br>MA 110 |               |              |                |            |                                |               |         |

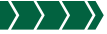

Make Adjustments:

If the class you selected is full, check other course options in BlazerNet or Schedule Planner.

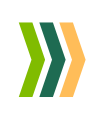